Uživatelská příručka

# Akční 360° 8K kamera

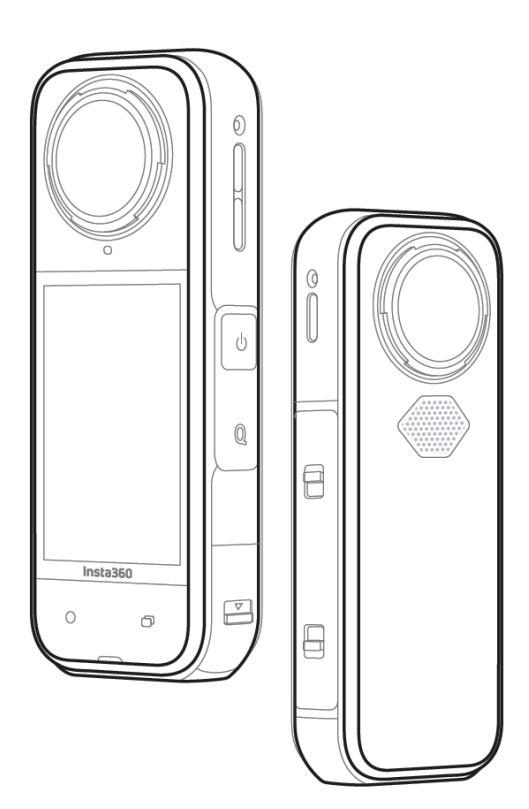

www.stablecam.com

## **POPIS PRODUKTU**

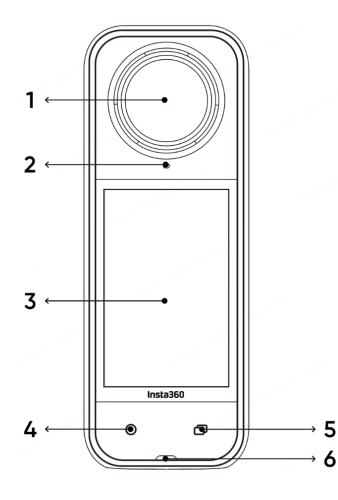

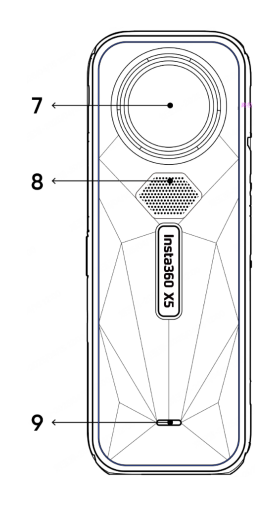

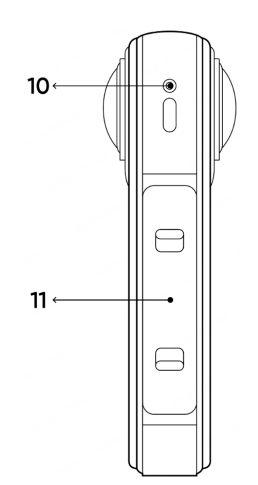

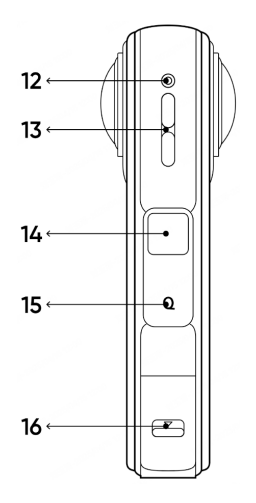

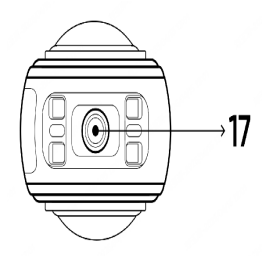

- 1. Přední čočka
- 2. Mikrofon
- 3. Dotykový displej
- 4. Tlačítko spouště
- 5. Tlačítko objektivu
- 6. Kontrolka
- 7. Zadní čočka
- 8. Mikrofon
- 9. Světelný indikátor
- 10. Mikrofon
- 11. Baterie
- 12. Mikrofon
- 13. Reproduktor
- 14. Tlačítko napájení
- 15. Rychlé tlačítko
- 16. Port USB-C
- 17. Montážní bod 1/4"
- 18. Rychloupínací montážní bod

# ZAČÍNÁME

#### VLOŽENÍ KARTY MicroSD

- 1. Nejprve vyjměte baterii stisknutím západek na krytu směrem k sobě.
- 2. Vložte paměťovou kartu do slotu v naznačeném směru.
- Znovu vložte baterii a zkontrolujte, zda je kryt baterie zajištěn. Oranžové indikační značky by měly být zakryty západkou, aby nebyla narušena vodotěsnost.

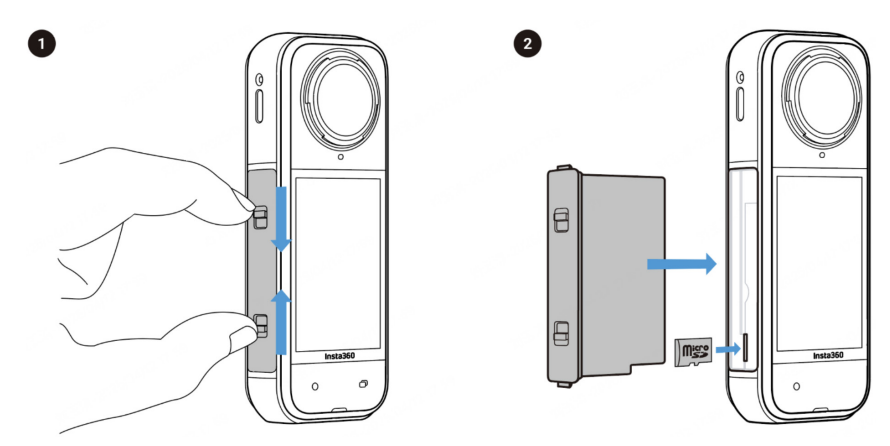

**Poznámka:** Používejte karty microSD formátu exFAT rychlostní třídy UHS-I a V30 nebo vyšší. Maximální podporovaný úložný prostor je 1 TB.

#### NABÍJENÍ

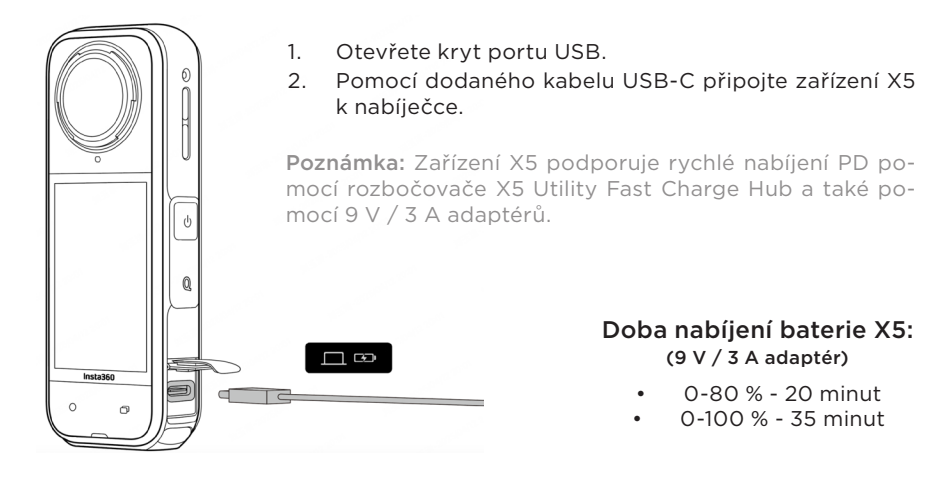

#### AKTIVACE

Před prvním použitím je třeba aktivovat aplikaci X5 v aplikaci Insta360.

#### Postup aktivace

- 1. Stáhněte si aplikaci Insta360. Stačí vyhledat "Insta360" v jakémkoli větším obchodě s aplikacemi nebo naskenovat QR kód na krabici.
- 2. Stisknutím tlačítka napájení zapněte zařízení X5.
- 3. Ve svém chytrém telefonu povolte Wi-Fi a Bluetooth.
- 4. Otevřete aplikaci Insta360 a klikněte na kameru ve spodní části stránky. Ve vyskakovacím okně vyberte zařízení, ke kterému se chcete připojit, a poté podle pokynů na obrazovce dokončete připojení. Název vaší kamery je ve výchozím nastavení "X5 \*\*", kde \*\* je posledních šest číslic sériového čísla na krabici, ve které byla vaše kamera X5 dodána. Při prvním připojení ke kameře X5 budete muset připojení potvrdit na dotykové obrazovce.
- 5. Po úspěšném připojení postupujte podle pokynů na obrazovce a aktivujte kameru. Aplikace vás vyzve k aktualizaci firmwaru, pokud je k dispozici nová verze. Při aktualizaci firmwaru X5 postupujte podle pokynů na obrazovce.

# ZÁKLADNÍ POUŽITÍ

# POKYNY K TLAČÍTKŮM

#### Tlačítko napájení 😈

| Stav kamery | Akce                                                | Popis                                                   |
|-------------|-----------------------------------------------------|---------------------------------------------------------|
| Vypnutá     | Jedno stisknutí                                     | Zapnutí kamery                                          |
| Zapnutá     | Jedno stisknutí Zapnutí/vypnutí dotykového displeje |                                                         |
|             | Dlouhé stisknutí                                    | 2 sekundy: Vypnutí kamery<br>8 sekund: Vynucené vypnutí |

#### Rychlé tlačítko Q

| Stav kamery        | Akce            | Popis                                                                                                    |  |
|--------------------|-----------------|----------------------------------------------------------------------------------------------------|--|
| Zapnutá            | Jedno stisknutí | Rychlý přístup k přednastaveným<br>režimům snímání a parametrům.<br>Dalším stisknutím přepínáte mezi jed-<br>notlivými předvolbami. |  |
|                    |                 | Pro přidání nebo přizpůsobení před-<br>voleb přejděte na poslední ikonu.                                                            |  |
| Nabíjení (vypnutá) | Jedno stisknutí | Kontrola stavu nabíjení                                                                                                    |  |

#### Tlačítko spouště 🔘

| Stav kamery      | Akce            | Popis                                                                                                    |  |
|------------------|-----------------|----------------------------------------------------------------------------------------------------|--|
| Vypnuto          | Jedno stisknutí | Spuštění snímání pomocí funkce Quick-<br>Capture*.<br>*Musí být nejprve povolena v kameře                                                     |  |
| Zapnuto          | Jedno stisknutí | <b>Během náhledu:</b><br>- Pořídit fotografii nebo zahájit nahrá-<br>vání videa.<br>- Zastavení nahrávání.                                    |  |
|                  |                 | Na jiných stránkách:<br>- Vraťte se na stránku náhledu.                                                                                       |  |
| Dlouhé stisknutí |                 | Rychlé zrušení a odstranění záznamu*<br>*V nastavení nejprve povolte možnost<br>"Dlouhým stisknutím tlačítka spouště zruší-<br>te nahrávání". |  |

#### Tlačítko nabídky Q

| Stav kamery        | Akce            | Popis                                                  |  |
|--------------------|-----------------|--------------------------------------------------------|--|
| Zapnutá            | Jedno stisknutí | Rychlé přepínání mezi režimy videa a<br>fotografování. |  |
| Nabíjení (vypnutá) | Jedno stisknutí | Kontrola stavu nabíjení                                |  |

**Poznámka:** Tlačítko nabídky a Rychlé tlačítko si můžete také přizpůsobit pro spuštění nahrávání, přepínání režimů a další možnosti. Přejděte do nabídky "Nastavení" > "Přizpůsobit tlačítko".

# POUŽÍVÁNÍ DOTYKOVÉHO DISPLEJE

Po zapnutí kamery se na dotykovém displeji zobrazí domovská stránka a informace o režimu snímání, úrovni nabití baterie a kapacitě úložiště. Přejetím prstu nebo klepnutím na obrazovku můžete dosáhnout následujícího:

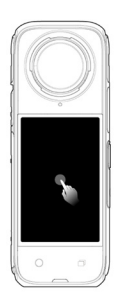

Klepnutí na obrazovku: skrytí/zobrazení informací na dotykové obrazovce.

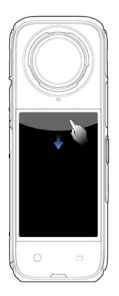

**Přejetí prstem od horního okraje směrem dolů:** zobrazení nabídky zkratek.

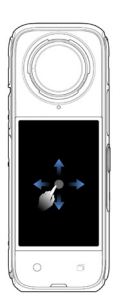

Přejetí prstem zleva doprava nebo nahoru a dolů od středu: nastavení úhlu snímání v režimu 360.

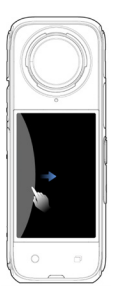

Přejetí prstem zleva: vstup na stránku alba.

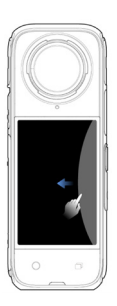

Přejetí prstem zprava: vstup do nastavení parametrů snímání.

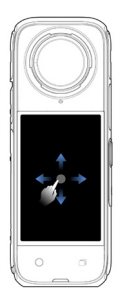

Přejeďte prstem odspodu nahoru: další nastavení parametrů snímání.

#### ROZHRANÍ PRO SNÍMÁNÍ

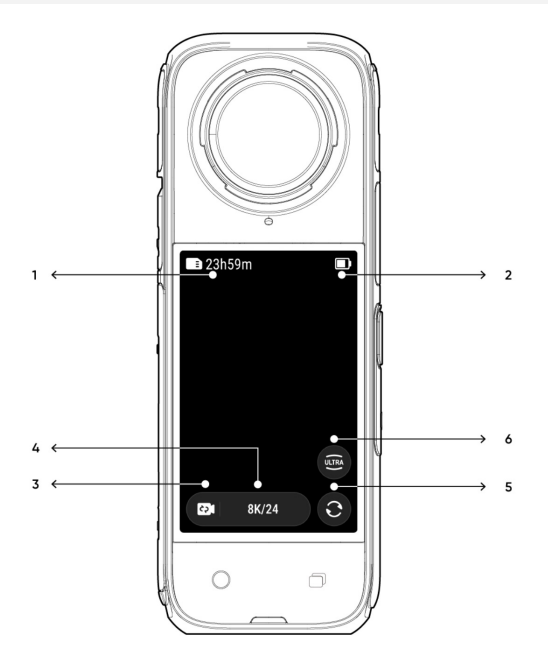

- 1. Úložný prostor: Zobrazuje zbývající počet fotografií nebo délku videozáznamu, které lze uložit na kartu microSD.
- 2. Stav baterie: Aktuální úroveň nabití baterie.
- 3. Režim snímání: Klepnutím na ikonu a přejetím prstem vyberte jiný režim.
- 4. Parametry snímání: Zobrazuje aktuální nastavení režimu.
- Přepínání objektivu: Klepnutím na přepínáte mezi pohledem dopředu a pohledem selfie. V režimu 360 můžete také použít k návratu do původní polohy záznamu.
- 6. Zorné pole: Slouží k nastavení zorného pole (pouze v režimu s jedním objektivem)

#### **REŽIM SNÍMÁNÍ**

Klepněte na ikonu *"Režim snímání"* a přejetím nebo posunutím vlevo a vpravo od středu obrazovky změníte režim snímání.

#### V režimu 360°:

360° video je poskládáno ze záběrů pořízených dvěma objektivy typu rybí oko. Chcete-li dosáhnout nejlepších výsledků automatického spojení záběrů, stůjte při natáčení před oběma objektivy a nestůjte příliš blízko k boku kamery.

| Režim snímání                                                | Popis                                                                                                    |  |
|--------------------------------------------------------------|----------------------------------------------------------------------------------------------------|--|
| Video                                                        | Záznam 360° videa až do 8K30fps.Technologie PureVideo zlepšuje kvalitu obrazu v pro-<br>středí se slabým osvětlením.Současné pořizování 360° a jednoduchého videa. Je<br>možné si vybrat z různých pohledů (ovládání gesty není<br>podporováno). |  |
| PureVideo                                                    |                                                                                                    |  |
| InstaFrame                                                   |                                                                                                    |  |
| Timelapse                                                    | Vhodné pro natáčení statických časosběrných videí.                                                                                                    |  |
| TimeShift                                                    | Pořizování hyperlapse (zrychleného) videa za pohybu.                                                                                                    |  |
| Bullet Time                                                  | Natáčení zpomaleného videa s 360° otáčením nad hlavou.                                                                                                    |  |
| Nahrávání ve smyčce                                          | Video lze nahrávat nepřetržitě, ale z důvodu úspory<br>místa v úložišti se uchovává pouze poslední úsek zázna-<br>mu. Tento režim je vhodný pro situace, kdy čekáte, že se<br>něco stane, ale nevíte, kdy se to stane.                           |  |
| Režim silnice                                                | Záznam ve smyčce v rámci určitého úložného prostoru, přičemž po zaplnění prostoru přepíše nejstarší záznam.                                                                                                    |  |
| Starlapse                                                    | Pořizuje a ukládá více snímků, které automaticky kombi-<br>nuje s efekty Starlapse.                                                                                                    |  |
| Sériová fotografie                                           | Pořizuje několik snímků v krátkém časovém úseku.                                                                                                    |  |
| Interval Pořizování souvislých fotografií v určitých interva |                                                                                                    |  |
| Fotografie                                                   | Pořizování běžných fotografií.                                                                                                    |  |

#### V režimu jednoho objektivu:

| Režim snímání   | Popis                                                                                                    |  |
|-----------------|----------------------------------------------------------------------------------------------------|--|
| Video           | Záznam širokoúhlých videí z jednoho objektivu až do<br>rozlišení 4K/60fps.                                                                |  |
| FreeFrame Video | Použijte stabilizaci FlowState a uzamčení horizontu s<br>nastavitelným poměrem stran dodatečně prostřednict-<br>vím aplikace nebo Studia. |  |

| Režim "já"          | Nahrávejte širokoúhlá videa s efektem neviditelné selfie<br>tyče. Udrží vás ve středu záběru. |  |
|---------------------|-----------------------------------------------------------------------------------------------|--|
| Nahrávání ve smyčce | Nahrávejte nepřetržitě a uložte pouze poslední úsek s<br>pevnou délkou.                       |  |
| Fotografie          | Pořiďte jednu fotografii.                                                                     |  |

#### Je normální, že se kamera během provozu zahřívá?

Při snímání v rozlišení 8K vyžaduje kamera vysoký výkon, takže je normální, že se tělo zahřívá. Můžete vyzkoušet následující tipy, jak snížit spotřebu energie, prodloužit výdrž baterie a zlepšit zážitek ze snímání:

- Podle potřeby zapněte nebo vypněte vysoce výkonné funkce, například vypněte asistenta Al Highlight.
- Upravte časový limit obrazovky: Přejděte do nabídky Kamera > Nastavení > Obecné > Automatické uspání obrazovky a nastavte kratší dobu trvání časového limitu.

#### NABÍDKA ZKRATEK

Přejetím prstem po dotykovém displeji dolů zobrazíte nabídku zkratek.

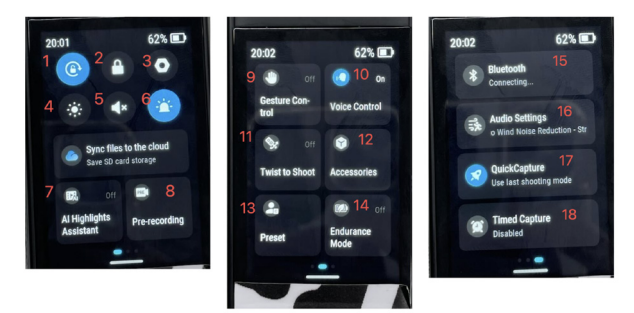

- 1. Zámek otáčení: Zapnutí/vypnutí.
- 2. Zámek obrazovky: Klepnutím uzamkněte obrazovku. Odemknete přejetím prstu po dotykové obrazovce nahoru.
- 3. Nastavení: Zobrazení nastavení kamery.
- 4. Nastavení jasu: Posunutím lišty upravte jas obrazovky.
- 5. Zvuková úroveň: Nastavení hlasitosti reproduktoru kamery. K dispozici je pět možností: Adaptivní, Vysoká, Střední, Nízká a Ztlumit.
- 6. Světelný indikátor: Zapnutí/vypnutí.
- 7. Synchronizujte soubory s cloudem: Předplaťte si Insta360+ pro automatické zálohování souborů, pohodlný export do cloudu, online přehrávání, snadné sdílení a úpravy na cestách.
- 8. Al Highlights Assistant: Zapnutí/vypnutí. Kamera vyhledá nejlepší momenty z jednoho videa a zobrazí je k prohlížení. Slučte je do jednoho videa nebo každý

z nich uložte jako nový soubor. Prohlédněte si je na stránce Album.

- **9. Nahrávání smyčky:** Natočí se a uloží záznam z doby ještě před stisknutím spouště (délka se liší v různých režimech snímání).
- 10. Ovládání gesty: Zapnutí/vypnutí.
- 11. Hlasové ovládání: Zapnutí/vypnutí.
- 12. Otoč a snímej: Když je kamera zapnutá, otočte selfie tyčí dvakrát dopředu a dozadu, a tím spustíte natáčení nebo fotografování.
- 13. Příslušenství: Po připojení příslušenství je třeba nastavit stav aktivace pro pouzdro na potápění, hrudní držák a termoobal.
- 14. Přednastavení: Přidávání a úprava přednastavených režimů snímání a parametrů.
- **15. Režim výdrže:** Zapnutím režimu výdrže se omezí některé funkce, aby se prodloužila doba provozu.
- **16. Bluetooth:** Vyhledání a připojení dálkového ovladače Bluetooth nebo headset soupravy/mikrofonu Bluetooth.
- 17. Nastavení zvuku: Přepínání režimu zvuku.
- **18. QuickCapture:** Zapnutí/vypnutí. Když je kamera vypnutá, pro rychlé nahrávání stiskněte tlačítko spouště.
- 19. Časované snímání: Po zapnutí bude kamera snímat podle zadaného času.

#### NASTAVENÍ SPECIFIKACE SNÍMÁNÍ

Přejetím prstem směrem nahoru od spodní části obrazovky zobrazíte nabídku pro nastavení snímání.

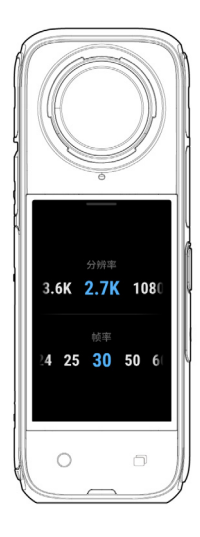

#### V režimu 360°:

| Režim            | Parametry                                                          |  |
|------------------|--------------------------------------------------------------------|--|
| Video            | Active HDR, rozlišení, snímková frekvence                          |  |
| PureVideo        | Rozlišení, snímková frekvence                                      |  |
| InstaFrame       | Rozlišení Flat Videa, poměr, rozlišení<br>360°, snímková frekvence |  |
| Timelapse        | Rozlišení, snímková frekvence, interval                            |  |
| TimeShift        | Rozlišení, snímková frekvence, rychlost                            |  |
| Bullet Time      | Rozlišení, snímková frekvence                                      |  |
| Záznam ve smyčce | Rozlišení, snímková frekvence, délka<br>trvání smyčky              |  |
| Režim Silnice    | Kapacita pro smyčku, nabíjení, rozlišení,<br>snímková frekvence    |  |
| Starlapse        | Typ, rozlišení, doba trvání, časovač                               |  |
| Sériové snímání  | ání Časovač, formát, rozlišení, počet/trvání série                 |  |
| Interval         | Rozlišení, doba trvání, interval, formát                           |  |
| Fotografie       | HDR fotografie, formát, rozlišení, časovač                         |  |

#### V režimu jednoho objektivu:

| Režim            | Popis                                                 |  |
|------------------|-------------------------------------------------------|--|
| Video            | Poměr, rozlišení, snímková frekvence                  |  |
| FreeFrame Video  | Poměr, rozlišení, snímková frekvence, zámek horizontu |  |
| Režim "já"       | Poměr, rozlišení, snímková frekvence                  |  |
| Záznam ve smyčce | Poměr, rozlišení, snímková frekvence, délka smyčky    |  |
| Fotografie       | Poměr, rozlišení, časovač, formát                     |  |

## NASTAVENÍ PARAMETRŮ SNÍMÁNÍ

Přejetím prstem doleva od pravého okraje dotykového displeje zobrazíte nabídku nastavení parametrů snímání.

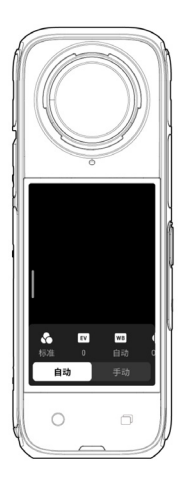

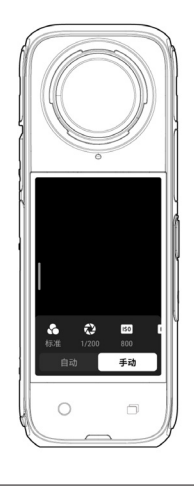

| Rychlost závěrky                    | <ul> <li>Řídí dobu, po kterou světlo proniká do objektivu.<br/>Čím rychlejší je závěrka, tím jasnější je obraz. Pro dy-<br/>namické záběry ji nastavte vyšší a pro slabé světelné<br/>podmínky nižší.</li> <li>Vyjadřuje, jak je snímač citlivý na světlo. Vyšší citliv-<br/>ost znamená, že kamera dokáže zachytit více světla a<br/>získat tak jasnější snímek.</li> </ul> |  |
|-------------------------------------|----------------------------------------------------------------------------------------------------|--|
| Citlivost (ISO)                     |                                                                                                    |  |
| Hodnota kompenzace<br>expozice (EV) | V automatickém režimu můžete nastavit hodnotu<br>EV, která pomůže s přeexponováním nebo podexpo-<br>nováním.                                                                                                    |  |
| Vyvážení bílé (WB)                  | Odstraňuje nereálné barvy a tóny, aby byly barvy na<br>snímku přesně zachyceny. Vyšší vyvážení bílé vytváří<br>teplejší tóny, nižší vede k chladnějším tónům.                                                                                                    |  |

| Redukce rozmazání<br>pohybu       | Zlepšuje rozmazání pohybu a stabilizaci v prostředí s<br>nízkou hladinou osvětlení. V extrémních prostředích<br>bude obraz tmavší a může docházet k jeho blikání. |  |
|-----------------------------------|----------------------------------------------------------------------------------------------------|--|
| Filtry                            | Přidání různých barevných odstínů a efektů.                                                                                                    |  |
| Vyvážená expozice                 | Obrazovka automaticky vyrovná expozici podle prostředí.                                                                                                    |  |
| I-Log                             | Profesionální barevný profil, zachycuje více detailů<br>a poskytuje větší prostor pro úpravu barev v post-<br>produkci.                                           |  |
| Režim měření                      | Priorita obličeje upřednostňuje jas obličeje. Matrix zajišťuje přesnou expozici celého snímku.                                                                    |  |
| Vylepšení při slabém<br>osvětlení | Umožňuje pořizovat jasnější a stabilnější záběry a<br>5,7K/30fps. V jasném prostředí tuto funkci vypně<br>pro delší výdrž baterie.                                |  |

## AUTOMATICKÁ A MANUÁLNÍ ÚPRAVA PARAMETRŮ

#### V režimu 360°:

| Režim snímání        | Automaticky                                                                                   | Manuálně                           |
|----------------------|-----------------------------------------------------------------------------------------------|------------------------------------|
| Video                | Filtry, I-Log, EV, redukce rozmazání,<br>Redukce, WB, vyvážená expozice                       | Filtry, I-Log, závěrka,<br>ISO, WB |
| PureVideo            | Filtry, EV, WB, vyvážená expozice                                                             |                                    |
| InstaFrame           | Vylepšení při slabém osvětlení,<br>Filtry, EV, WB, redukce rozmazání                          |                                    |
| Časosběrné<br>snímky | Filtry, EV, WB, redukce rozmazání,<br>vyvážená expozice                                       | Filtry, závěrka, ISO,<br>WB        |
| Časový posun         | Filtry, EV, WB, redukce rozmazání,<br>vyvážená expozice                                       | Filtry, závěrka, ISO,<br>WB        |
| Bullet Time          | Filtry, EV, WB                                                                                |                                    |
| Záznam ve<br>smyčce  | Vylepšení při slabém osvětlení,<br>filtry, I-Log, EV, redukce rozmazání,<br>vyvážená expozice | Filtry, I-Log, závěrka,<br>ISO, WB |
| Režim Silnice        | Vylepšení při slabém osvětlení,<br>filtry, I-Log, EV, redukce rozmazání,<br>vyvážená expozice | Filtry, I-Log                      |
| Starlapse            | EV, WB                                                                                        | Závěrka, ISO, WB                   |
| Sériové snímky       | EV, WB                                                                                        | Závěrka, ISO, WB                   |
| Interval             | EV, WB                                                                                        | Závěrka, ISO, WB                   |
| Fotografie           | EV, WB                                                                                        | Závěrka, ISO, WB                   |

#### V režimu jednoho objektivu:

| Režim snímání       | Automaticky                                          | Manuálně                    |
|---------------------|------------------------------------------------------|-----------------------------|
| Video               | Filtry, EV, WB, režim měření, redu-<br>kce rozmazání | Filtry, závěrka, ISO,<br>WB |
| FreeFrame Video     | Filtry, EV, WB, režim měření, redu-<br>kce rozmazání | Filtry, závěrka, ISO,<br>WB |
| Režim "já"          | Filtry, EV, WB, redukce rozmazání                    | Filtry, závěrka, ISO,<br>WB |
| Záznam ve<br>smyčce | Filtry, EV, WB, režim měření, redu-<br>kce rozmazání | Filtry, závěrka, ISO,<br>WB |
| Fotografie          | EV, WB, režim měření                                 | Závěrka, ISO, WB            |

#### STRÁNKA ALBA

Přejetím prstu z levé strany dotykového displeje doprava vstoupíte na stránku Album.

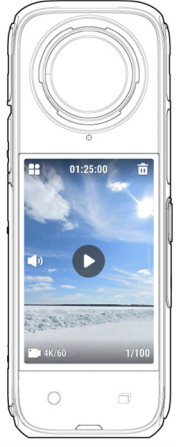

# SVĚTELNÉ INDIKÁTORY

| Stav kamery                                                                                | Stav kontrolky         |
|--------------------------------------------------------------------------------------------|------------------------|
| Zapnuto<br>Pohotovostní režim/ pohotovostní režim (nabíjení)<br>Záznam ve smyčce/režim USB | Svítí azurově          |
| Zahájení snímání pomocí funkce QuickCapture                                                | Třikrát blikne azurově |

| Vypnutí napájení                                                                 | Pětkrát blikne azurově |
|----------------------------------------------------------------------------------|------------------------|
| Nabíjení (vypnutá)                                                               | Svítí oranžově         |
| Nahrávání videa                                                                  | Bliká červeně          |
| InstaFrame - Self View: nahrávání                                                | Bliká zeleně           |
| InstaFrame- Self View: Režim 360°/Barrell roll<br>(Pohotovostní režim/Nahrávání) | Rychle bliká zeleně    |
| InstaFrame-Vlastní zobrazení, Režim 360°/Barrell roll<br>(Nahrávání)             | Bliká červeně          |
| InstaFrame-Custom View, Režim 360°/Barrell roll<br>(pohotovostní režim)          | Rychle bliká azurově   |
| Aktualizace firmwaru                                                             | Bliká modře            |
| Nedostatečná paměť/chyba souboru/chyba USB                                       | Svítí žlutě            |
| Vybitá baterie/chyba nabíjení<br>Příliš vysoká/příliš nízká teplota              | Třikrát blikne žlutě   |
| Reverzní nabíjení                                                                | Bliká zeleně           |

# ÚLOŽNÝ PROSTOR

Používejte karty microSD formátu exFAT rychlostní třídy UHS-I a V30 nebo vyšší. Maximální podporovaný úložný prostor je 1 TB.

Doporučujeme používat oficiální paměťovou kartu dostupnou v obchodě Insta360. Pokud chcete používat jinou paměťovou kartu, jako kompatibilní s kamerou X5 byly otestovány také následující karty:

| Karta microSD              | Model               | Kapacita | Rychlostní<br>třída |
|----------------------------|---------------------|----------|---------------------|
| Insta360 MicroSD V30 A1    | 64 GB               | 64 GB    | U3, A1, V30         |
|                            | 128 GB              | 128 GB   | U3, A1, V30         |
| Sandisk Extreme V30 A1     | SDSQXVF-032G-GN6MA  | 128 GB   | V30                 |
| Sandisk Extreme Pro V30 A1 | SDSQXCQ-064G-GN6MA  | 64 GB    | V30                 |
|                            | SDSQXAH-064G-GN6GN  | 64 GB    | U3, A2, V30         |
|                            | SDSQXAA-128G-GN6GN  | 128 GB   | U3, A2, V30         |
| Sandisk Extreme V30 A2     | SDSQXAV-256G-GN6GN  | 256 GB   | U3, A2, V30         |
|                            | SDSQXA1-512G-ZN6MA  | 512 GB   | U3, A2, V30         |
|                            | SDSQXA1-1T00G-ZN6MA | 1 TB     | U3, A2, V30         |

|                            | SDSQXCU-064GB-GN6MA | 64 GB  | U3, A2, V30 |
|----------------------------|---------------------|--------|-------------|
|                            | SDSQXCY-128G-ZN6MA  | 128 GB | U3, A2, V30 |
| Sandisk Extreme Pro V30 A2 | SDSQXCD-256G-GN6MA  | 256 GB | U3, A2, V30 |
|                            | SDSQXCZ-512G-ZN6MA  | 512 GB | U3, A2, V30 |
|                            | SDSQXCD-1T00-GN6MA  | 1 TB   | U3, A2, V30 |
|                            | LMS1066064G-BN      | 64 GB  | V30         |
| Lexar 1066x microSD UHS-I  | LMS1066128G-BN      | 128 GB | V30         |
| SILVER Series              | LMS1066256G-BN      | 256 GB | V30         |
|                            | LMS1066512G-BN      | 512 GB | V30         |

#### FORMÁTOVÁNÍ KARTY

Doporučujeme pravidelně přenášet soubory z kamery do telefonu nebo počítače a tím je zálohovat. Dále se doporučuje formátovat kartu microSD prostřednictvím kamery nebo aplikace Insta360, abyste předešli problémům s úložištěm.

#### Formátování prostřednictvím kamery X5:

- 1. Vložte kartu microSD do kamery X5.
- 2. Zapněte kameru.
- 3. Přejetím prstem dolů po dotykovém displeji vstupte do kontextové nabídky a klepněte na položky Settings (Nastavení) > SD Card (Karta SD) > Format (Formátovat).

#### Formátování prostřednictvím aplikace Insta360:

- 1. Připojte zařízení X5 k telefonu prostřednictvím aplikace Insta360.
- 2. Vstupte do aplikace Nastavení > Nastavení zařízení > Úložiště kamery > Formátovat.

**Poznámka:** Při formátování karty pomocí počítače musí být karta ve formátu exFAT a velikost alokační jednotky by měla zůstat ve výchozím nastavení.

#### PŘIPOJENÍ EXTERNÍCH ZAŘÍZENÍ

Chcete-li připojit externí zařízení, sejměte kryt portu USB.

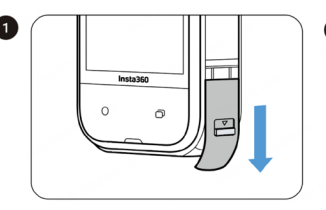

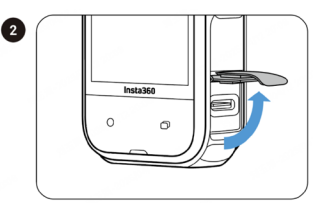

- 1. Otevřete kryt portu USB a sejměte jej.
- Po sejmutí můžete nainstalovat externí mikrofony, čtečku Quick Reader a další příslušenství.
- Až skončíte, znovu nasaďte kryt portu USB tak, že jej zaháknete za kovovou tyč a zavřete. Ujistěte se, že je pevně uzavřen, aby nebyla narušena vodotěsnost.

# PŘENOS A ÚPRAVY POMOCÍ APLIKACE INSTA360

#### PŘIPOJENÍ K APLIKACI

- 1. Stáhněte si aplikaci Insta360. Můžete také vyhledat *"Insta360"* v obchodě App Store nebo Google Play a stáhnout aplikaci Insta360.
- 2. Stisknutím tlačítka napájení zapněte kameru X5.
- 3. Povolte v chytrém telefonu připojení Wi-Fi a Bluetooth.
- 4. Otevřete aplikaci Insta360 a klikněte na ikonu kamery ve spodní části stránky. Podle pokynů na obrazovce aktivujte kameru.
- 5. Pokud se k aplikaci Insta360 připojujete poprvé, musíte připojení autorizovat na dotykové obrazovce.

Pokud se nemůžete k aplikaci připojit, přejděte do nastavení Wi-Fi ve smartphonu, najděte kameru X5, zadejte heslo a vraťte se do aplikace.

Poznámka: Heslo Wi-Fi kamery můžete změnit na stránce nastavení aplikace.

#### Stále se nemůžete připojit k aplikaci Insta360?

- 1. Zkontrolujte, zda má aplikace Insta360 následující oprávnění: síťové oprávnění, oprávnění Bluetooth nebo oprávnění místní sítě.
- 2. Zkontrolujte, zda je v kameře povoleno připojení Wi-Fi.
- 3. Zkontrolujte, zda je kamera X5 dostatečně blízko telefonu.

## PŘENOS SOUBORŮ

Soubory z kamery můžete stáhnout do telefonu nebo počítače a poté je pomocí aplikace Insta360 nebo Insta360 Studio upravit a exportovat.

#### KROKY

#### Přenos souborů z kamery do telefonu (bezdrátové připojení iOS/Android)

- 1. Připojte kameru k aplikaci Insta360.
- 2. Otevřete stránku alba aplikace.
- 3. Klepněte na ikonu vpravo nahoře a vyberte soubory, které chcete přenést.

- Klepnutím na ikonu exportu je uložíte do alba telefonu. Během exportu neukončujte aplikaci ani nezamykejte telefon.

- Klepnutím na ikonu stahování stáhnete záznam do galerie aplikace.

#### Pokud se kamera nemůže připojit k aplikaci Insta360, zkuste následující kroky:

- 1. Aktualizujte kameru a aplikaci na nejnovější verzi.
- Zkontrolujte nastavení Wi-Fi v telefonu a zjistěte, zda je připojen. Pokud ne, zadejte heslo Wi-Fi a před dalším pokusem restartujte kameru i telefon. Pokud se stále nepřipojuje, odstraňte v nastavení kamery síť Wi-Fi a zkuste se připojit znovu.
- Zkontrolujte, zda má aplikace Insta360 povolené GPS a Bluetooth. V zařízeních se systémem Android zakažte funkci WLAN+ nebo automatické přepínání Wi-Fi (je-li k dispozici). V zařízeních se systémem iOS přejděte do systémových nastavení, vyberte Insta360 a zapněte "*Místní síť"*.

#### Přenos souborů z kamery do telefonu (Mac/Windows)

- 1. Pomocí doporučeného kabelu USB-C připojte kameru k počítači.
- 2. Zapněte kameru a vyberte možnost "*File Transfer"* (Přenos souborů). Počkejte, až počítač kameru rozpozná.
- Otevřete složku DCIM > CameraO1 a zkopírujte fotografie/videa z této složky do počítače.

#### Pokud se kamera nemůže připojit, zkuste následující postup:

- 1. Zkontrolujte, zda je firmware aktuální.
- 2. K přenosu použijte doporučený kabel USB-C, protože jiné kabely mohou mít problémy s kompatibilitou.
- 3. Ujistěte se, že je kamera zapnutá.

#### Přenos souborů z aplikace Insta360 do počítače Mac

#### iPhone

- 1. Připojte iPhone k Macu.
- 2. V okně Finder na Macu vyberte iPhone.
- V horní části okna Finder klikněte na položku Soubory a poté proveďte jeden z následujících kroků:

 - Přenos z Macu do iPhonu: Na ploše vytvořte novou složku a pojmenujte ji IM-PORT. Přetáhněte soubory do složky IMPORT a poté do složky aplikace Insta360 v zařízení.

- Přenos z iPhonu do Macu: Kliknutím na malý trojúhelník vedle aplikace Insta360 zobrazte složku DCIM a přetáhněte požadované soubory do složky na Macu.

#### Poznámka:

- 1. Složka musí být pojmenována IMPORT velkými písmeny.
- 2. Může se stát, že průběh přenosu nebude vidět. Vyčkejte na jeho dokončení.
- 3. Po přenosu restartujte aplikaci Insta360 v telefonu, aby se soubory zobrazily.

#### Android

- 1. Nainstalujte si do počítače Mac aplikaci Android File Transfer.
- 2. Připojte telefon k počítači Mac a otevřete aplikaci Android File Transfer.
- Najděte "data > com.arashivision.insta360akiko > files > Insta3600neR > galleryOriginal".
- 4. Procházejte soubory a složky v zařízení se systémem Android a poté je zkopírujte a vložte nebo přetáhněte do složky v počítači Mac.

#### Přenos souborů z aplikace Insta360 do počítače se systémem Windows iPhone

- Nainstalujte iTunes do počítače se systémem Windows. Připojte iPhone k počítači, otevřete iTunes a dokončete proces autorizace podle pokynů.
- 2. Po úspěšné autorizaci klikněte na ikonu iPhone v levém horním rohu a zobrazí se soubory iPhonu.
- 3. Klikněte na *"File Sharing"* (Sdílení souborů) a ze seznamu vyberte *"Insta360"*. Poté proveďte jeden z následujících kroků:

- Přenos z iPhonu do počítače se systémem Windows: Vyhledejte složku DCIM a klikněte na tlačítko Uložit. Zvolte požadovanou cestu a klikněte na Uložit.

- Přenos z počítače s Windows do iPhonu: Přeneste DCIM do iPhonu: Zkopírujte fotografie/videa do složky IMPORT a vytvořte novou složku, pojmenujte ji IMPORT a zkopírujte do ní fotografie/videa. Nahraďte složku IMPORT v aplikaci Insta360.

Poznámka:

- 1. Složka musí být pojmenována IMPORT velkými písmeny.
- 2. Po přenosu restartujte aplikaci Insta360 v telefonu, aby se soubory zobrazily.

#### Android

- Připojte telefon se systémem Android k počítači. V případě potřeby zvolte na telefonu v části "USB Connected" (Připojeno přes USB) možnost "Manage Files" (Spravovat soubory).
- 2. Klikněte na "My Computer/This Computer", vyhledejte model telefonu a klikněte na "Internal Storage".
- Najděte "data > com.arashivision.insta360akiko > files > Insta360OneR > galleryOriginal" a poté proveďte jednu z následujících akcí:

- Přenos ze systému Android do počítače se systémem Windows: Zkopírujte složku nebo soubory do počítače.

- Přenos z počítače se systémem Windows do systému Android: Zkopírujte soubory do této složky z počítače.

# ÚPRAVY

Záběry můžete prohlížet a upravovat v aplikaci Insta360 nebo v aplikaci Insta360 Studio.

#### APLIKACE INSTA360

#### Stránka alba

- 1. Připojte kameru X5 k aplikaci Insta360.
- 2. Vstupte na stránku Album a zobrazte všechny své klipy.
- 3. Otevřete své nahrávky a upravte je v přehrávači.

#### Stránka pro úpravy

- 1. Připojte zařízení X5 k aplikaci Insta360.
- Přejděte na stránku úprav. Můžete otevřít a upravit svůj záznam v části "Create a Video" (Vytvořit video) nebo použít AI k automatické úpravě klipů pomocí "Auto Edit" (Automatické úpravy). Vyzkoušejte AI šablony, motivy a efekty s FlashCut a Shot Lab pro virální videa během několika sekund.

#### STUDIO INSTA360

- 1. Stáhněte si a otevřete aplikaci Insta360 Studio v počítači z webových stránek Insta360.
- 2. Připojte kameru nebo kartu SD k počítači a importujte média.
- 3. Upravujte pomocí rozsáhlých nástrojů a knihovny aplikace Studio nebo použijte zásuvný modul Abobe Premiere pro ještě více možností.

# ÚDRŽBA

#### ZJIŠTĚNÍ SÉRIOVÉHO ČÍSLA

- 1. Krabice výrobku Sériové číslo kamery je uvedeno na zadní straně originální krabice výrobku.
- Nastavení kamery Zapněte kameru. Přejetím prstem dolů po dotykovém displeji přejděte do kontextové nabídky a poté do nabídky [Settings] (Nastavení) > [Camera Info] (Informace o kameře) a zobrazte sériové číslo.
- 3. Aplikace Insta360 Připojte kameru k aplikaci Insta360. Vstupte do *Nastavení* aplikace > [Informace o zařízení] a zobrazte sériové číslo.
- 4. Insta360 Studio Spusťte aplikaci Insta360 Studio v počítači a importujte veškeré záběry zaznamenané kamerou. Vyberte záznam a kliknutím na ikonu informací na pravé straně obrazovky získáte přístup k vlastnostem souboru a tam zobrazíte sériové číslo.
- Štítek v prostoru pro baterii Po vyjmutí baterie najdete sériové číslo kamery pod čárovým kódem na štítku prostoru pro baterii.

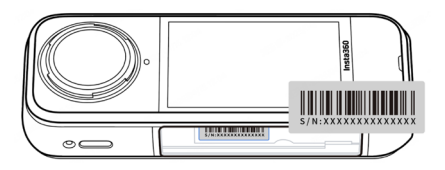

#### AKTUALIZACE FIRMWARU

Pro kameru X5 budou pravidelně k dispozici aktualizace firmwaru, aby byl zajištěn její efektivní provoz. Pro dosažení optimálních výsledků aktualizujte na nejnovější verzi. Před aktualizací firmwaru se ujistěte, že v zařízení X5 zbývá alespoň 20 % baterie.

#### Aktualizujte prostřednictvím aplikace Insta360:

Připojte zařízení X5 k aplikaci Insta360. Aplikace vás upozorní, pokud je k dispozici nová aktualizace firmwaru. Při aktualizaci firmwaru postupujte podle pokynů na obrazovce.

# Pokud se aktualizace firmwaru kamery nezdaří, zkontrolujte následující položky a zkuste aktualizaci provést znovu:

- 1. Ujistěte se, že je kamera v blízkosti telefonu.
- 2. Nechte aplikaci Insta360 spuštěnou a neukončujte ji ani neminimalizujte.
- 3. Ujistěte se, že má telefon silné a stabilní připojení k síti.

Po potvrzení výše uvedených podmínek restartujte kameru a zkuste znovu provést aktualizaci firmwaru. Pokud se to stále nedaří, zkuste aktualizovat firmware prostřednictvím počítače.

#### Aktualizace prostřednictvím počítače:

- 1. Zkontrolujte, zda je kamera X5 zapnutá.
- 2. Připojte ji k počítači pomocí kabelu USB-C a vyberte možnost *File Transfer* (Přenos souborů) v režimu USB.
- 3. Stáhněte si do počítače nejnovější verzi firmwaru z oficiálních webových stránek Insta360.
- 4. Jakmile počítač rozpozná kameru X5, zkopírujte soubor "*Insta360X5FW.bin"* do kořenového adresáře kamery X5. Název souboru neměňte.
- 5. Odpojte X5 od počítače, tím se X5 automaticky vypne. Indikátory budou pomalu blikat modře.
- 6. Po dokončení aktualizace se kamera X5 automaticky restartuje.

#### OCHRANNÉ KRYTY OBJEKTIVŮ

- Před použitím očistěte oblast čočky a její povrch, aby byl povrch před instalací čistý a suchý. Jakékoli cizí předměty na povrchu objektivu nebo chrániče objektivu mohou ovlivnit výkonnost kamery při záběrech.
- 2. Po instalaci chrániče objektivu zkontrolujte, zda kamera úspěšně rozpoznala a zobrazila ikonu "Režim chrániče objektivu". Po sejmutí zkontrolujte, zda ikona zmizela.
- 3. Udržujte chránič objektivu v čistotě; nečistoty nebo škrábance na povrchu objektivu mohou ovlivnit kvalitu obrazu.
- 4. Chránič objektivu není utěsněná konstrukce. Nepoužívejte jej při činnostech spojených s vodou, například při surfování nebo za deště.
- 5. Pro snímání pod vodou používejte speciální vodotěsné pouzdro nebo příslušné

příslušenství. Při použití vodotěsného pouzdra nejprve sejměte chránič objektivu.

- 6. Chránič objektivu a jeho okolí udržujte v naprostém suchu. Pokud je vystaven sněhu, vodě nebo mlze, otřete jej před použitím měkkým hadříkem do sucha. V opačném případě může dojít k zamlžení vnitřní strany chrániče objektivu.
- Při snímání chrániče objektivu dávejte pozor, abyste nepoškrábali objektiv kamery.

# VODOTĚSNOST PRODUKTU

- X5 má vodotěsnost do hloubky až 15 metrů. Nedoporučuje se používat ochranný kryt objektivu pod vodou. Vzhledem k rozdílu indexů lomu vody a vzduchu může snímání kamerou X5 bez chrániče objektivu pod vodou ovlivnit spojování snímků. Aby byl zajištěn optimální výkon při spojování, doporučujeme při snímání pod vodou používat neviditelné potápěčské pouzdro.
- 2. Před použitím se ujistěte, že těsnění prostoru pro baterii kamery a těsnění krytu portu USB jsou neporušené, bez nečistot a úlomků a že prostor pro baterii kamery a kryt portu USB jsou pevně uzavřeny a oranžový indikátor není viditelný. Pokud tak neučiníte, může to mít vliv na vodotěsnost. V případě potřeby očistěte hadříkem, který nepouští vlákna.
- Po použití kamery X5 v mořské vodě dodržujte následující bezpečnostní opatření:
  - a. Opláchněte povrch kamery sladkou vodou.
  - b. Namočte kameru na 5-10 minut do sladké vody.

c. Nakonec ji otřete do sucha měkkým hadříkem a umístěte na dobře větrané místo, aby vyschla. Teprve když je povrch suchý, můžete pokračovat ve vyjímání baterie nebo dalších operacích.

#### Pro zachování vodotěsnosti kamery X5:

- 1. K vysoušení kamery nepoužívejte vysoušeč vlasů, protože by mohl ovlivnit mikrofon a reproduktor a poškodit vnitřní vodotěsnost.
- Nepoužívejte kameru po delší dobu (> 1 hodinu) mimo doporučený teplotní rozsah (-20 °C až 40 °C) nebo ve vlhkém prostředí.
- 3. Při používání kamery se vyhněte náhlým změnám teploty nebo vlhkosti, pro-

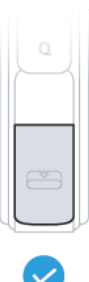

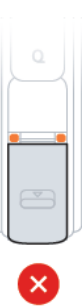

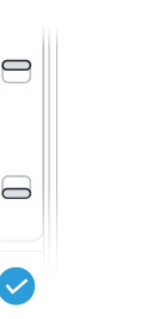

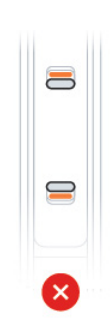

tože by mohlo dojít ke kondenzaci vlhkosti na povrchu nebo uvnitř kamery, což by mohlo ovlivnit kvalitu snímání.

- Nevstupujte do vody vysokou rychlostí, protože nadměrný náraz a tlak vody může kameru poškodit.
- Ujistěte se, že jsou kryt baterie a kryt portu USB kamery nasazeny a bezpečně uzavřeny.

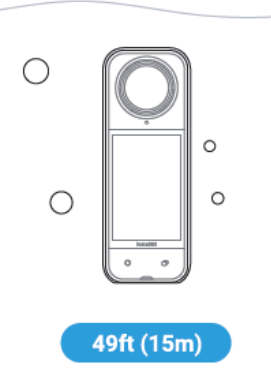

## ČIŠTĚNÍ KAMERY

- 1. Pokud jsou na objektivu cizí předměty, například nečistoty nebo vlasy, vyčistěte jej perem na objektivy, ofukovačem vzduchu nebo hadříkem.
- Ujistěte se, že na baterii a krytu baterie nejsou nečistoty a cizí předměty, jako je písek nebo vlasy. V případě potřeby jej očistěte měkkým suchým hadříkem nebo papírem.
- 3. Ujistěte se, že je slot pro kartu MicroSD zbaven prachu, nečistot a písku, aby kamera správně fungovala.

# BEZPEČNOSTNÍ OPATŘENÍ PRO BATERII

- Používejte pouze baterie dodané společností Insta360 určené pro kameru X5. Společnost Insta360 nenese odpovědnost za případné nehody nebo selhání, ke kterým dojde v důsledku použití nedoporučených baterií. Pokud potřebujete baterii vyměnit, zakupte ji v oficiálním obchodě Insta360.
- Nepoužívejte baterii mimo doporučený teplotní rozsah (-20 °C až 40 °C). Teploty mimo tento rámec mohou způsobit roztažení baterie, její vznícení nebo dokonce výbuch. Před použitím kamery v prostředí s nízkou teplotou nejprve plně nabijte baterii v prostředí s běžnou teplotou, abyste prodloužili její životnost.
- 3. Pokud baterii delší dobu nepoužíváte, bude to mít vliv na její výkon.
- Každé tři měsíce baterii dobíjejte a vybíjejte, abyste ji udrželi v optimální pracovní kondici.

# **TECHNICKÉ SPECIFIKACE**

| Název produktu               | Insta360 X5                                                                                                    |
|------------------------------|----------------------------------------------------------------------------------------------------|
| Velikost snímače             | 1/1,28"                                                                                                    |
| Světelnost                   | F1.9                                                                                                    |
| 35mm ohnisková vzdálenost:   | 6,7 mm                                                                                                    |
| Rozlišení videa              | Režim 360°:<br>8K: 7680 x 3840@30/25/24fps<br>5,7K: 5760 x 2880@60/50/30/25/24fps<br>4K: 3840x1920@100/60/50/30/25/24fps<br>Režim jednoho objektivu:<br>4K: 3840x2160@60/50/30/25/24fps<br>2,7K: 2720x1536@60/50/30/25/24fps<br>1080p: 1920x1080@60/50/30/25/24fps<br>Režim Me:<br>4K: 3840x2160@30/25/24fps<br>2,7K: 2720x1536@120/100/60/50fps<br>1080p: 1920x1080@120/100/60/50fps |
| Rozlišení fotoaparátu        | 72 Mpx (11904 x 5952)<br>18 Mpx (5888 x 2944)                                                                                                    |
| Formát videa                 | Režim jednoho videa: MP4<br>Režim 360°: INSV<br>Formát fotografií INSP (může být exportován prostřednictvím<br>mobilní aplikace nebo desktopové aplikace) DNG"                                                                                                    |
| Režimy videa                 | Video, Active HDR, Timelapse, TimeShift, Bullet<br>Time, Loop Recording, PureVideo, InstaFrame,<br>Pre-recording                                                                                                    |
| Režimy fotoaparátu           | Foto, HDR foto, Interval, Starlapse, Burst                                                                                                    |
| Barevné profily              | Vivid, Standard, LOG                                                                                                    |
| Komprese videa               | H.264, H.265                                                                                                    |
| Max. bitová rychlost videa   | 200 Mbps                                                                                                    |
| Expoziční hodnota            | ±4EV                                                                                                    |
| Rozsah ISO                   | 100 - 6400                                                                                                    |
| Rychlost závěrky fotoaparátu | 1/8000 - 120s                                                                                                    |
| Video                        | 1/8000 - na hranici snímků za sekundu                                                                                                    |
| Vyvážení bílé                | 2 000-10 000 K                                                                                                    |
| Audio režimy                 | Automatická redukce větru:<br>· Aktivní redukce větru<br>· Stereo<br>· Zaměření směru                                                                                                    |

| Formát audia      | 48 kHz, 16bits, AAC             |
|-------------------|---------------------------------|
| Počet mikrofonů   | 4x                              |
| Kapacita baterie  | 2 400 mAh                       |
| Doba provozu      | 180 min*                        |
| Rychlost nabíjení | 0-80 % za 20 minut (9 V, 2 A)** |
| Provozní teplota  | -20 °C až 40 °C                 |
| Vodotěsnost       | do 15 m                         |
| Bluetooth         | BLE 5.2                         |
| Wi-Fi             | 2.4GHz, 5GHz, 802.11a/b/g/n/ac  |
| USB-C             | USB 3.0                         |

# VYLOUČENÍ ODPOVĚDNOSTI

Pečlivě si prosím přečtěte tyto pokyny. Při používání kamery a jejího příslušenství je nezbytné se seznámit s těmito pokyny.

Za provoz kamery a následky spojené s provozem kamery je plně odpovědný její uživatel. Výrobce kamery, Arashi Vision Inc., ani distributor STABLECAM s.r.o. nenesou žádnou odpovědnost za nesprávný provoz kamery, za škody vzniklé v souvislosti s provozem kamery, zranění, pokuty nebo jinou právní odpovědnost, přímou či nepřímou, vzniklou během provozu kamery nebo při používání jejího příslušenství.

Před každým použitím se ujistěte, že jsou kamera a její příslušenství v dobrém stavu a že správně pracují. Pokud jeví známky poškození, okamžitě ukončete jejich provoz.

## **RECYKLACE (Evropská unie)**

Elektrická zařízení opatřená symbolem přeškrtnuté popelnice nesmějí být vyhazována do běžného domácího odpadu, namísto toho je nutno je odevzdat ve specializovaném zařízení pro sběr a recyklaci. V zemích EU (Evropské unie) nesmějí být elektrická zařízení vyhazována do běžného domácího odpadu (WEEE - Waste of Electrical and Electronic Equipment - Likvidace elektrických zařízení, směrnice

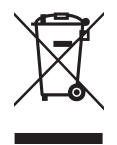

2002/96/EG). Nežádoucí zařízení můžete dopravit do nejbližšího zařízení pro sběr nebo recyklačního střediska. Zařízení poté budou likvidována nebo recyklována bezpečným způsobem zdarma. Odevzdáním nežádoucího zařízení můžete učinit důležitý příspěvek k ochraně životního prostředí.

# POZNÁMKY

| <br> |
|------|
|      |
|      |
|      |
|      |
|      |
|      |
|      |
|      |
|      |
|      |
|      |
|      |
|      |
|      |
|      |
|      |
|      |
|      |
|      |
|      |
|      |
|      |

# STABLECAM s.r.o.

Oficiální distributor Insta360 pro Českou a Slovenskou republiku

Doubravice 110, 533 53 Pardubice, Česká republika +420 463 358 710 | podpora@stablecam.com

www.stablecam.com | www.insta360.tech